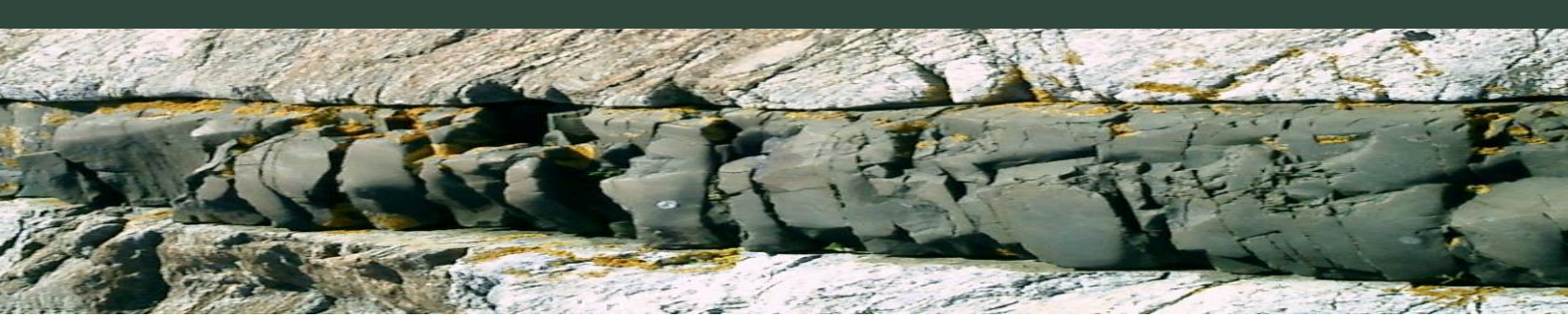

# Karlsson Kundportal Lathund till användare

Version 1.0

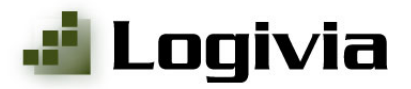

#### 2

## Innehållsförteckning

| 1 | Log  | ga in                         | 3  |
|---|------|-------------------------------|----|
| 2 | Bok  | a inrikes eller utrikes frakt | 5  |
|   | 2.1  | Lägga till adress             | 6  |
|   | 2.2  | Frakthandlingar               | 7  |
|   | 2.3  | Detaljerade fraktdokument     | 7  |
| 3 | Visa | a frakter                     | 9  |
| 4 | Inst | ällningar                     | 10 |
|   | 4.1  | Användare                     | 10 |
|   | 4.2  | Grunduppgifter                | 10 |

### 1 Logga in

För att logga in på kundportalen behöver du inloggningsuppgifter (användarnamn och lösenord) som du fått från Karlsson Spedition.

Öppna en webbläsare och gå till:

https://l-x4.logivia.se/LbsWeb35\_Karlsson/

| För att kunna använda      | tjänsten måste du först logga in nedan med ditt användarnamn och lösenord. |      |
|----------------------------|----------------------------------------------------------------------------|------|
| Användarnamn:<br>Lösenord: | Logga in                                                                   | I    |
| 1                          |                                                                            | . 16 |

När du loggat in visas menyn till vänster på skärmen:

| Startsida        |  |
|------------------|--|
| Boka frakt       |  |
| Utrikes frakt    |  |
| Aktuella frakter |  |
| Frakthistorik    |  |
| Godssökning      |  |
| Användare        |  |
| Grunduppgifter   |  |
| Logga ut         |  |
|                  |  |
|                  |  |

Vilka menyalternativ som finns tillgängliga beror på vilka behörigheter du tilldelats i systemet.

| Startsida        | Avbryt allt och återgå till<br>välkomstsidan                |
|------------------|-------------------------------------------------------------|
| Boka frakt       | Boka inrikes frakter                                        |
| Utrikes frakt    | Boka internationella frakter                                |
| Aktuella frakter | Visa de frakter som är aktuella<br>just nu                  |
| Frakthistorik    | Visa historiska frakter                                     |
| Godssökning      | Sök efter en specifik frakt via<br>fraktsedelsnummer/CMR nr |

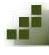

| Användare      | Ställ in användaruppgifter                               |
|----------------|----------------------------------------------------------|
| Grunduppgifter | Ställ in grunduppgifter för<br>företaget, t.ex. adresser |
| Logga ut       | Avsluta                                                  |

### 2 Boka inrikes eller utrikes frakt

För att boka en frakt, använd menyalternativen Boka frakt för inrikes frakter och Utrikes frakt för internationella frakter.

| soka frakt                  |                                                                                                |
|-----------------------------|------------------------------------------------------------------------------------------------|
| kapa en fraktbokning        | genom att fylla i formuläret. Avsluta med att trycka på "Skapa fraktbokning".                  |
| Avsändare*:                 | Logivia AB, Testadress, 123 45 Hejsan 🖍 Ny adress                                              |
| Mottagare:                  | Välj ur adresslistan     Ny adress TestALNÖ, , 86591 Alnö                                      |
|                             | ⊖ Tillfällig adress                                                                            |
| Godset klart*:              | <                                                                                              |
| Fotalt för<br>rransporten*: | Antal kollin (st): Antal pall (st): Pallplatser (st): Vikt (kg)*: Volym (m3)*: Flakmeter (m)*: |
|                             | Varuslag:                                                                                      |
| Kommentar:                  | HÄMTINFO: TESTADRESS                                                                           |
| Fakturaref:                 |                                                                                                |
| Skapa fraktboknir           | e                                                                                              |
| Avbryt                      |                                                                                                |

 Välj avsändare och mottagare i adresslistorna. För att lägga till en adress i adressregistret, tryck "Ny adress". Det går också att välja en tillfällig mottagaradress. Denna sparas inte i adressregistret utan gäller bara för den specifika frakten.

För internationella frakter kan man ange även specifika hämtoch leveransadresser. Klicka på blåa ikonen för att kunna välja en adress.

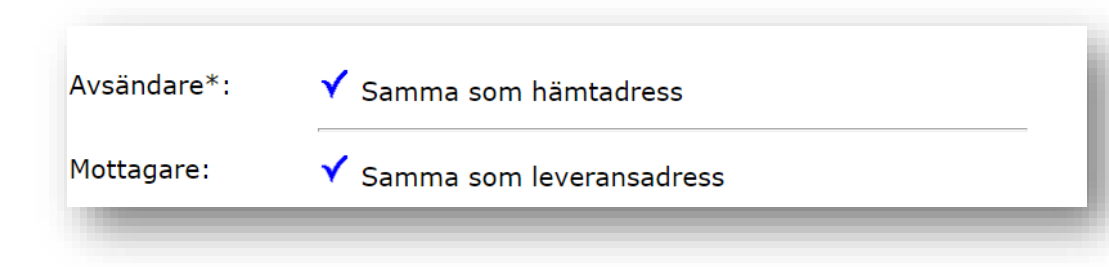

- 2. När du är klar, tryck "Skapa fraktbokning".
- 3. Kontrollera att uppgifterna stämmer, tryck därefter "Bekräfta bokning", eller "Ändra" om det är något som skall ändras.

#### 2.1 Lägga till adress

För att lägga till en adress, tryck "Ny adress". Mata in uppgifterna korrekt och tryck "Spara ändringar".

| Namn*:                  | Logivia AB                 |             |  |
|-------------------------|----------------------------|-------------|--|
| Adress:                 | Adressvägen 1              |             |  |
| Postnr och<br>Ort*:     | 12345 Stockholm            |             |  |
| Land:                   | SE-SWEDEN                  |             |  |
| Öppettider:<br>Kontakt: | 08:00 ~ - 17:00 ~<br>Namn: | Telefon:    |  |
|                         | Anders                     | 08-12345678 |  |
| Kommentar:              |                            |             |  |
|                         |                            |             |  |

Efter att ändringarna är sparade visas adressen i "titta"-läge.

| Information om en adress som finns registrerad i systemet. |                        |                  |              |  |  |  |  |
|------------------------------------------------------------|------------------------|------------------|--------------|--|--|--|--|
| Namn: Logivia AB Välj som standardadress                   |                        |                  |              |  |  |  |  |
| Adress:<br>Postnr och<br>Ort:                              | Adressvägen 1<br>12345 | Stockholm        |              |  |  |  |  |
| Land:                                                      | SE-SWEDEN              |                  |              |  |  |  |  |
| Öppettider:                                                | 08:00 - 17:00          |                  |              |  |  |  |  |
| Kontakt:                                                   | Namn:<br>Anders        | Telefor<br>08-12 | n:<br>345678 |  |  |  |  |
| Kommentar                                                  | :                      |                  |              |  |  |  |  |
| Kommentar:<br>Ändra Tillbaka<br>Ta bort                    |                        |                  |              |  |  |  |  |

Genom att klicka på "Välj som standardadress" blir adressen den adress som kommer upp som standardhämtadress vid nya bokningar.

#### 2.2 Frakthandlingar

När fraktbokningen är skapad går det att skriva ut frakthandlingar. Dessa visas på nedre delen av sidan:

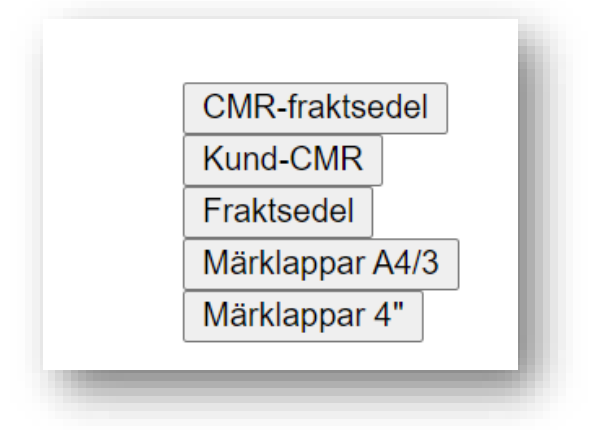

När du klickar på respektive knapp skapas fraktdokumentet och visas som ett PDF-dokument. Tryck på knappen "Tillbaka" för att komma tillbaka till frakten.

#### 2.3 Detaljerade fraktdokument

Det går att specificera upp till fem godsrader som visas på fraktsedel

| Godsm./Kolli ID               | Antal      | Kollislag       | Varuslag                         | Varunr                | Bruttovikt | Volym |
|-------------------------------|------------|-----------------|----------------------------------|-----------------------|------------|-------|
| 452345234                     | 1          | Nisse           | Hejsan                           | 1616                  | 50         | 0     |
|                               |            |                 |                                  |                       |            |       |
|                               |            |                 |                                  |                       |            |       |
|                               |            |                 |                                  |                       |            |       |
| <u></u>                       |            |                 |                                  |                       |            |       |
| Totalt antal kolli:           | 1          |                 |                                  |                       |            |       |
| Total bruttovikt:             | 50         |                 |                                  |                       |            |       |
| Volym:                        | 0          |                 |                                  |                       |            |       |
| Bifogade handlingar:          |            |                 |                                  |                       |            |       |
| Observera att ingen validerii | ng sker mo | t den totala vo | lymen. Vänligen kontrollera frak | tsedeln att detta sta | ämmer.     |       |
| Spara Avbryt                  |            |                 |                                  |                       |            |       |

Här kan du fritt mata in beskrivning av godsraderna. Observera att bokningens antal kollin, bruttovikt och volym är det som är bokat. Därför måste de uppgifter som matas in i godsraderna stämma med bokningen. Med andra ord måste summan av vikten, volymen och antal kollin på dina rader vara samma som angetts i bokningen.

### 3 Visa frakter

För att se frakter som bokats i systemet, använd "Aktuella frakter" eller "Frakthistorik".

Tryck på "Info" för frakten för att se detaljerna.

Det går också att söka efter en specifik frakt genom menyalternativet "Godssökning":

| Godssökning                          |            |                     |          |  |  |  |  |
|--------------------------------------|------------|---------------------|----------|--|--|--|--|
| Sök efter frakter i systemet.        |            |                     |          |  |  |  |  |
| Sökord (t.ex. sändningsnummer, ort): |            |                     |          |  |  |  |  |
| test Sök                             |            |                     |          |  |  |  |  |
|                                      | Fsnr       | Datum 🗸             |          |  |  |  |  |
| Detaljer                             | 3445344918 | 2030-04-14 18:55:10 | Märsta   |  |  |  |  |
| Detalier                             | 3446164745 | 2021-03-05 11:52:15 | TEST     |  |  |  |  |
| Detaijei                             |            |                     | EIKDIKDE |  |  |  |  |
| Detaljer                             | 3446156824 | 2021-02-18 21:59:18 | FJKDJKDF |  |  |  |  |

### 4 Inställningar

#### 4.1 Användare

I systemet finns användaruppgifter, och här kan du se att dina uppgifter är korrekta.

| Detaljerade användaru                                                           | uppgifter                                                                       | l |
|---------------------------------------------------------------------------------|---------------------------------------------------------------------------------|---|
| Förnamn:<br>Efternamn:<br>Telefon:<br>Mobil:<br>Fax:<br>Epost:<br>Användarnamn: | Nisse<br>Bengtsson<br>070-1234567 S<br>nisse@bengtsson.se<br>nisse@bengtsson.se |   |
| Roller:                                                                         | Användare, Kund, Utrikesbokare                                                  |   |

### 4.2 Grunduppgifter

Under menyalternativet "Grunduppgifter" finns uppgifter om företaget samlat:

- Företagets användare i systemet
- Ditt adressregister
- Din standardadress
- Faktureringsadress